Rev. 1.1 (140505)

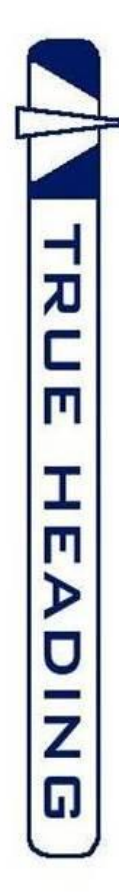

**CTRX Graphene and Graphene+** 

**Quick Startup guide for** 

## Get started with CTRX Graphene and CTRX Graphene+ – What is in the box? –

#### Enclosed in the box to the CTRX Graphene, part# 0012-001-000, you shall find:

- 1 x AIS transponder CTRX Graphene (see picture below).
- 1 x BNC to UHF adapter (for connection of VHF antenna)
- 1 x DC/Data cable
- 1 x USB cable (mini USB to regular USB)
- 1 x CD w/installation program for MMSI number etc.

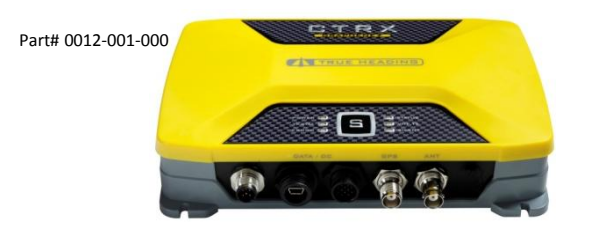

In the combo package "CTRX Carbon incl. combo antenna , AU-2", part# 0012-110-000, you shall find the above items plus the combo antenna, part# 0811-010-000. The antenna might be found outside the AIS package:

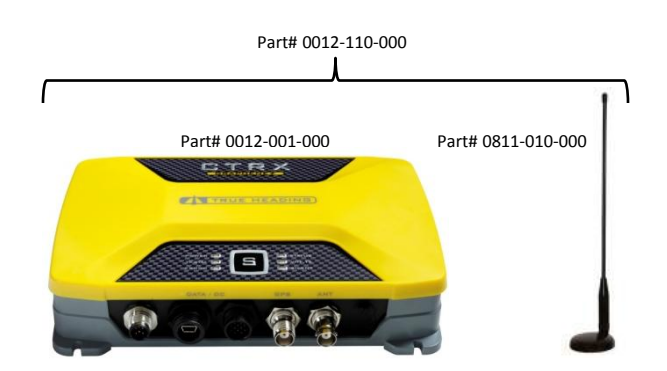

#### Enclosed in the box to the CTRX Graphene+, part# 0012-002-000, you shall find:

- 1 x AIS transponder CTRX Graphene+ (see picture below).
- 1 x BNF to UHF adapter (for connection of VHF antenna)
- 1 x DC/Data cable
- 1 x USB cable (mini USB to regular USB)
- 1 x CD w/installation program for MMSI number etc.
- 1 x RG-58 cable (2m) w/FME to UHF connectors (For connection to existing befintlig VHF radio).

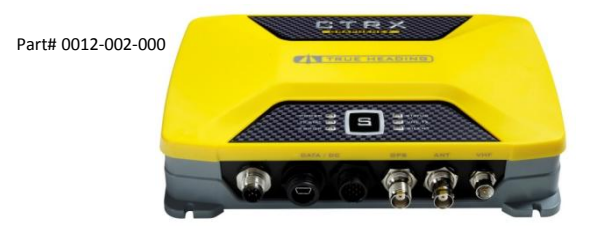

In the combo package "CTRX Carbon+ incl. GPS antenna, RV-76", part# 0012-120-000, you shall find the above items plus the GPS antenna, part# 0810-205-000. The antenna can be found outside the AIS package:

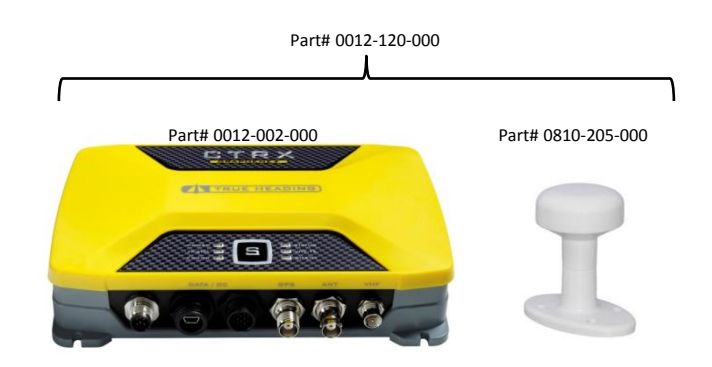

Get started with CTRX Graphene and CTRX Graphene+ - Connection of the antennas to **CTRX GRAPHENE** -

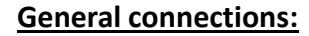

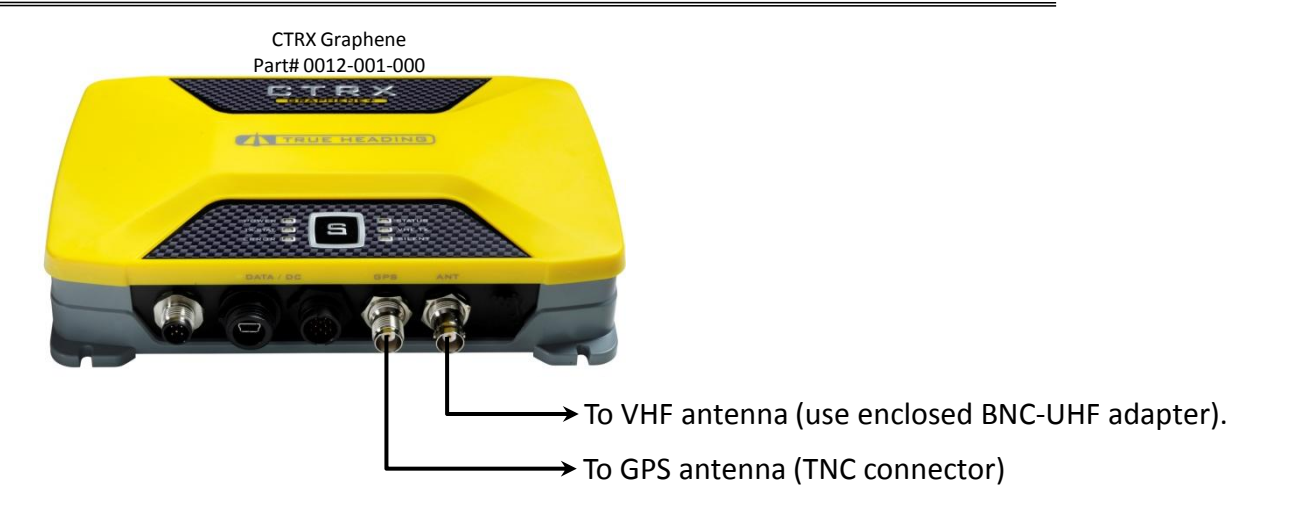

#### Connection of combo antenna (AU-2) enclosed in combo pack, part# 0012-110-000:

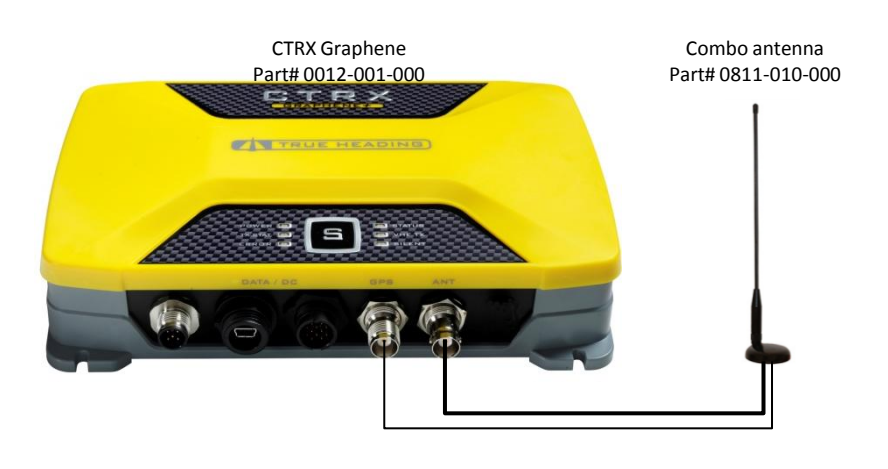

#### Connection of "saparate" VHF and GPS antennas:

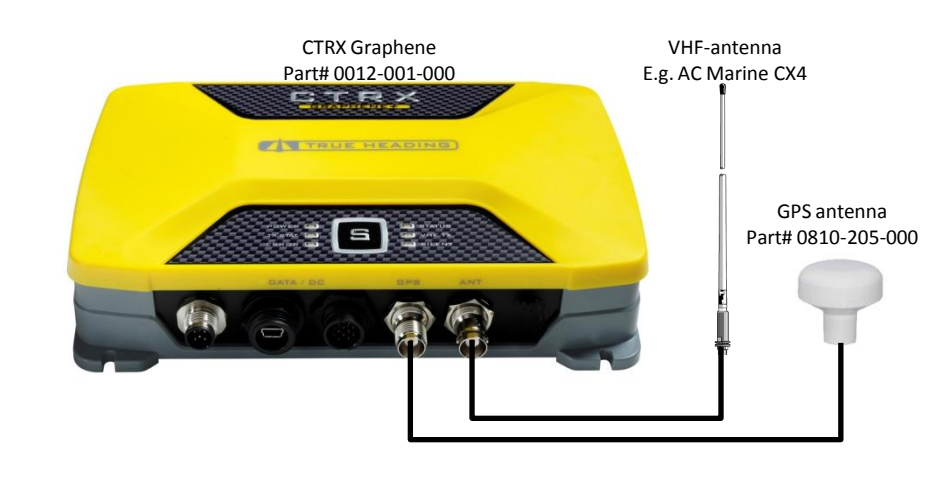

### Get started with CTRX Graphene and CTRX Graphene+ – Connection of antennas and VHF radio to **CTRX GRAPHENE+** –

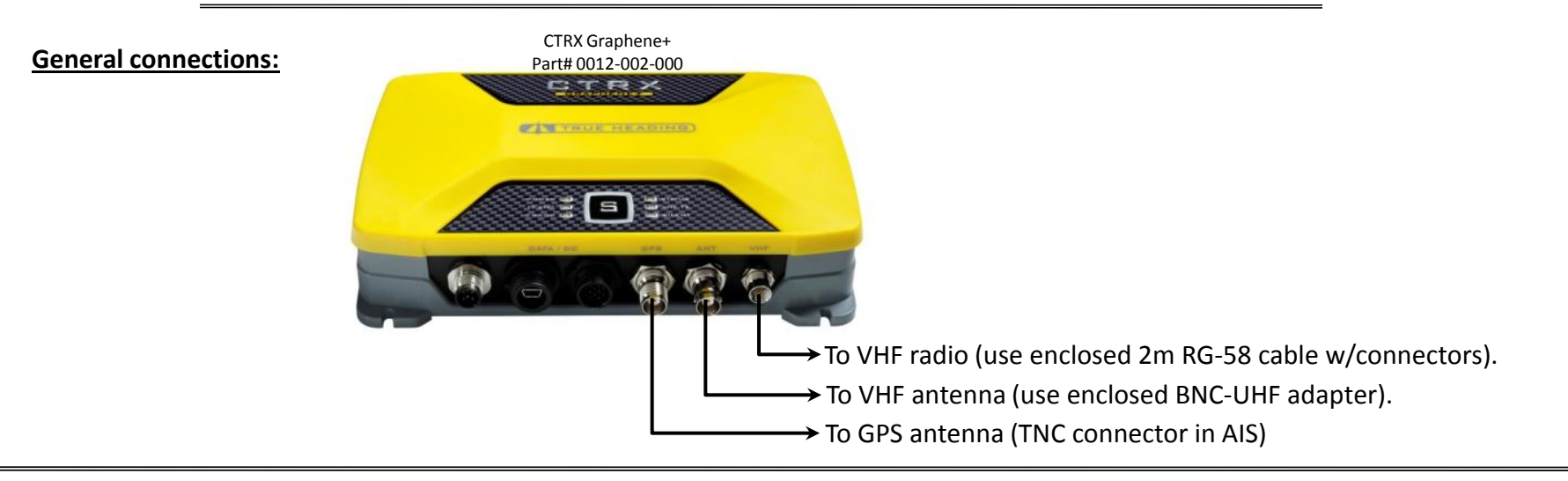

#### Connection of units from combo pack part# 0012-120-000:

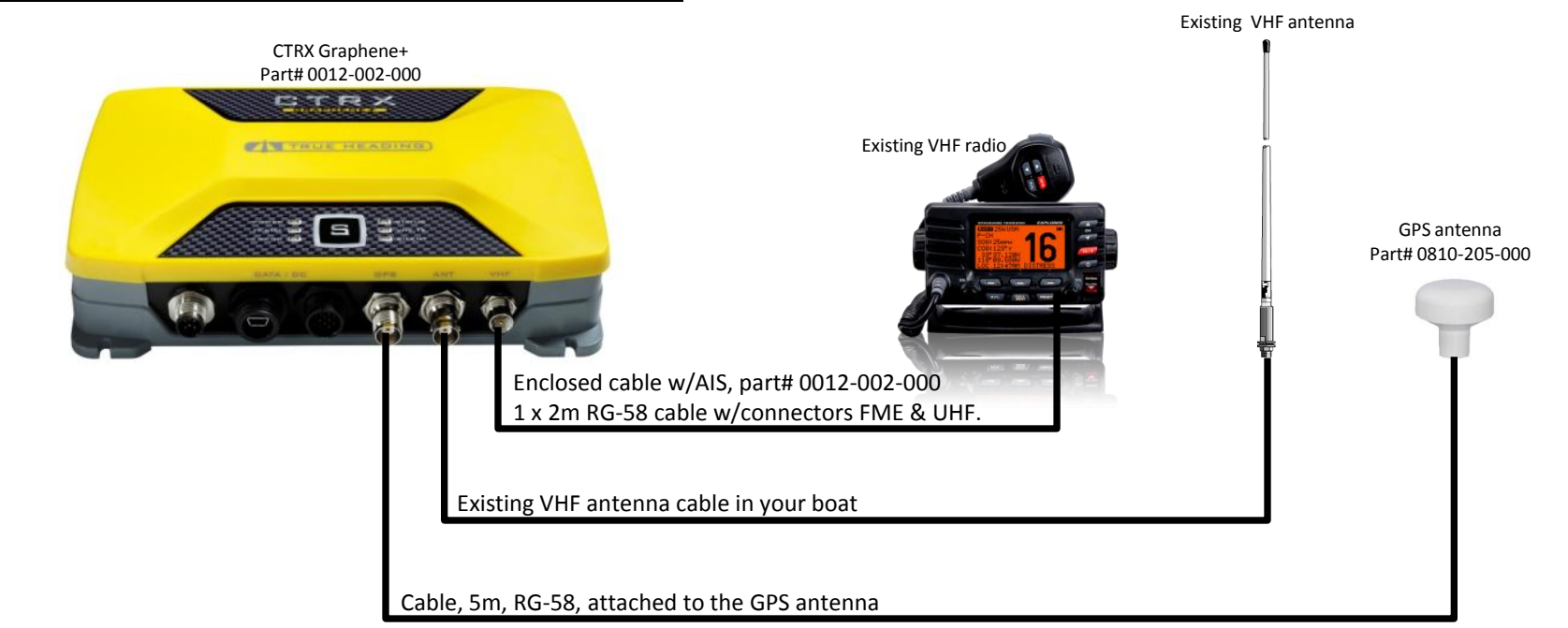

### Get started with CTRX Graphene and CTRX Graphene+ - Connection of power supply and external units via NMEA0183 -

#### **General connection:**

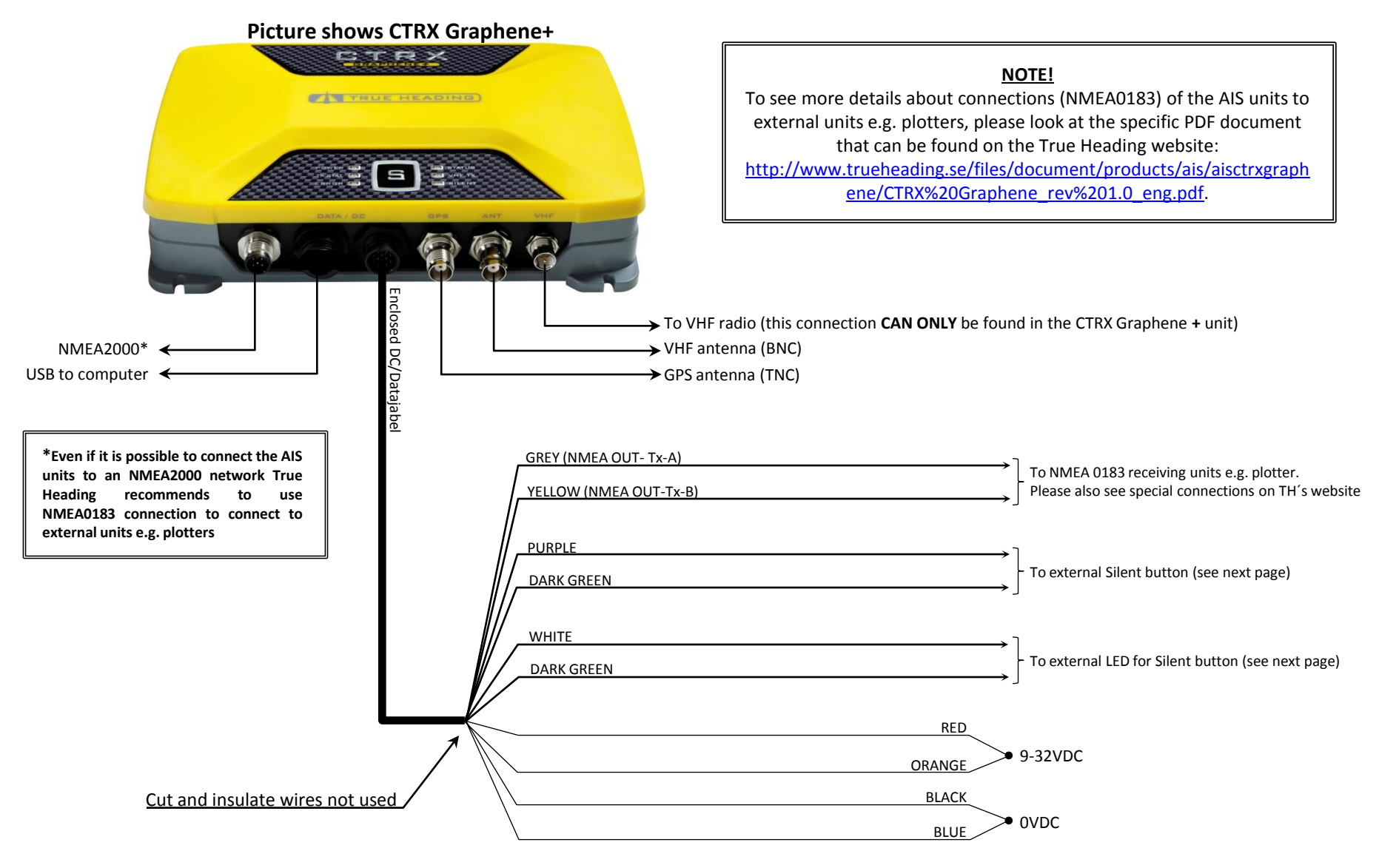

## Get started with CTRX Graphene and CTRX Graphene+ – Connection to an NMEA2000 network –

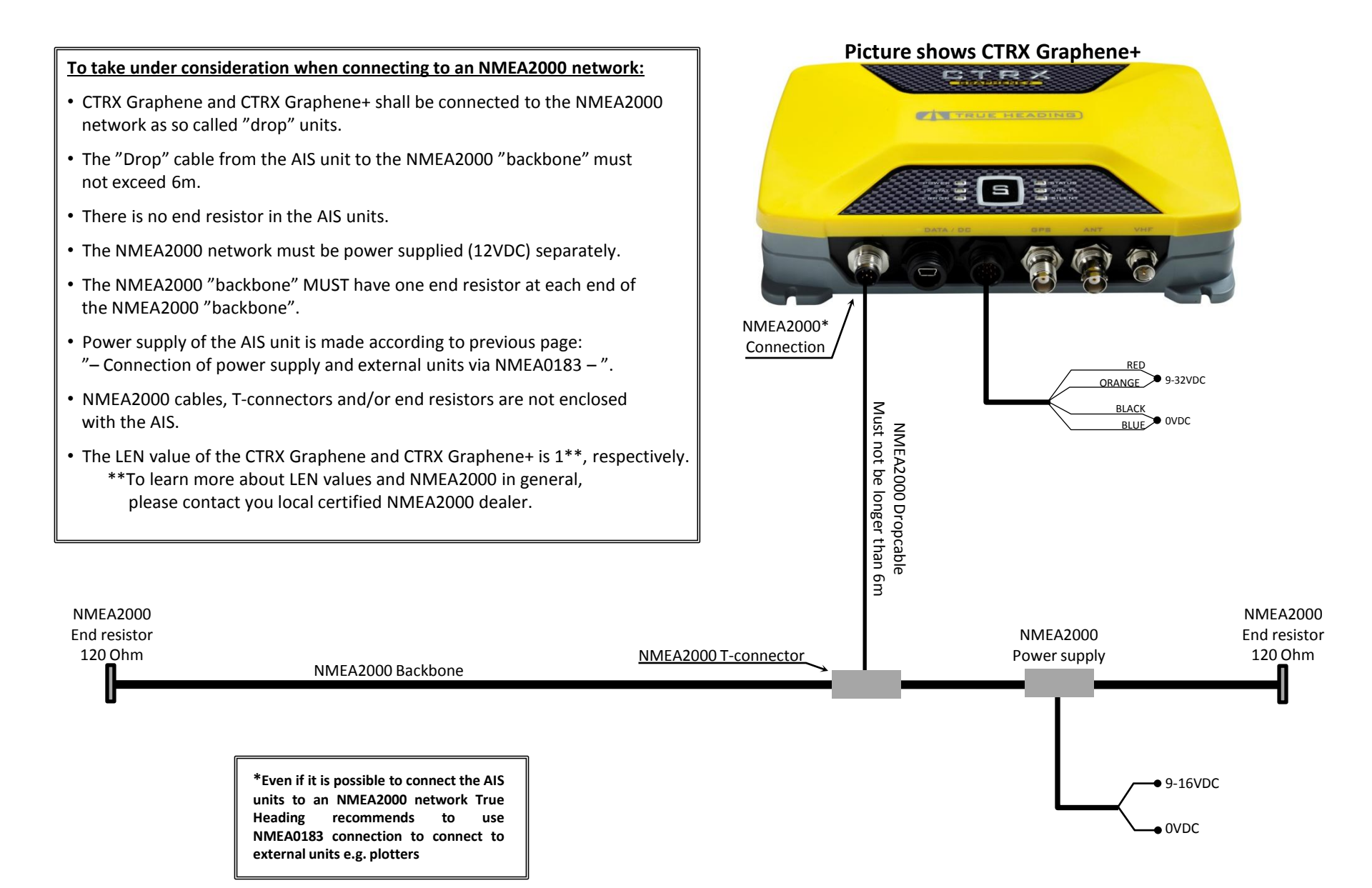

### Get started with CTRX Graphene and CTRX Graphene+ – Connection of external Silent button –

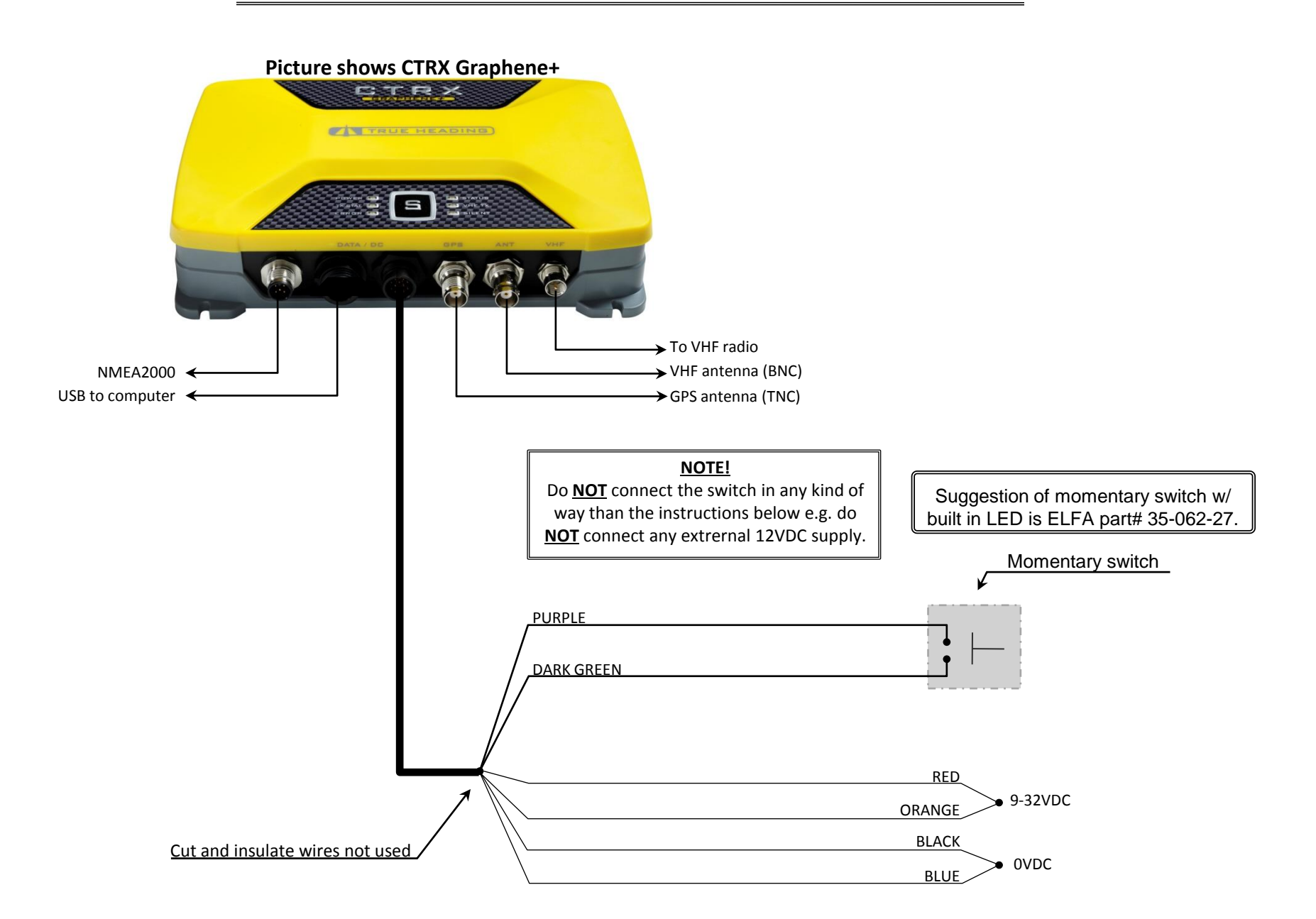

### Get started with CTRX Graphene and CTRX Graphene+ – Connection of external LED to extern Silen button –

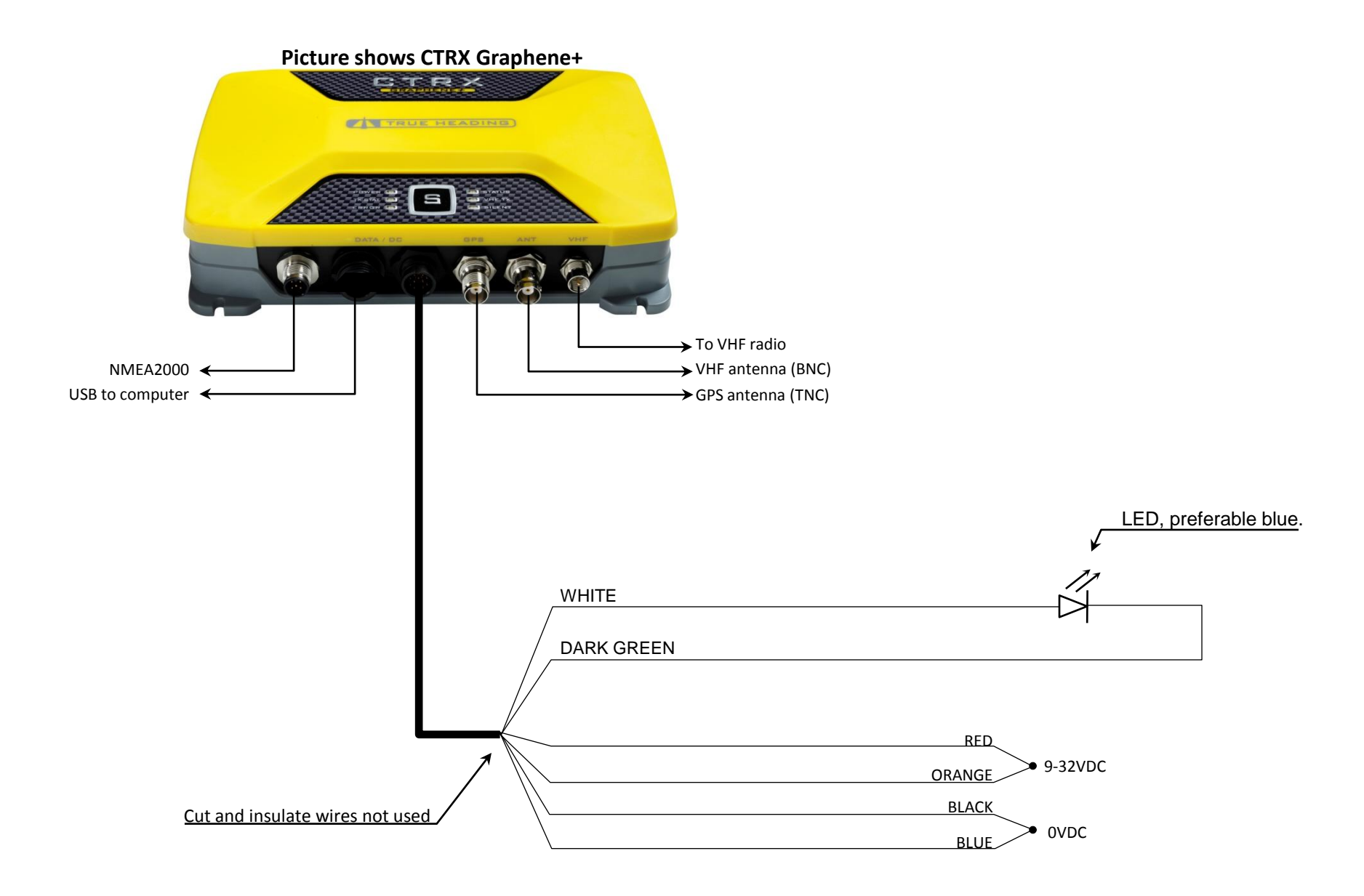

# Get started with CTRX Graphene and CTRX Graphene+

### General AIS information and the software "proAIS2" –

#### What does the AIS require in order to be able to send AIS information out from your AIS?

In order for the AIS transponder to be able to send its AIS information (it will always receive AIS information from other vessels as long as you have a good VHF antenna system) the AIS transponder must have:

- Enough power supply (at least 10VDC).
- A good/great VHF antenna system. I.e. your VHF antenna, the cable to the VHF antenna and the connectors MUST function in a proper way. To get an idea how good your VHF antenna system is, use the software "proAIS2" (see coming pages).
- A well functioning GPS antenna. The software "proAIS2" will give you information about how well your GPS antenna is working.
- Be programmed with the following information:
  - MMSI number
  - Call sign
  - Name of your boat/ship/vessel. You cannot use "strange signs" e.g. : "\* / ".
  - Approximate position, in meters, where the GPS antenna connected to the AIS is located on your boat (see coming pages).

#### Install the enclosed software; "proAIS2":

- On the enclosed CD you will find the software "proAIS2" here: x:\CD GRAPHENE\Other\Setup Sotfware\ProAIS2\Windows". Where "x" is the CD drive unit.
- 2. Click on "SETUP" and follow the instructions how to install the software on your computer.

# Get started with CTRX Graphene and CTRX Graphene+ – Program your information in the AIS –

#### Follow the instructions below how to program your AIS transponder:

- 1. Make sure that your computer is connected to the internet!!
- 2. Connect the AIS unit directly to your computer with the enclosed USB cable. **NOTE!** 
  - If you connect your AIS to the USB port on your computer WITHOUT power supplying the AIS with 10-32VDC, you will be able to program your AIS **BUT**, the AIS unit not be able to send any AIS data (it must have at least 11.2VDC).
  - An option to above, is to power supply the AIS unit with 10-32VDC *and* the USB port in the computer at the same time. This will make the AIS be able to send its information.
- 3. When the USB connection is made to the computer the computer will go out on the internet and try to find the drives for the AIS. Wait until your computer has installed the correct drives for the AIS.

| 4. | Start the software "proAIS2".                                                                                                    | City Online Units                                                                                                    |        |
|----|----------------------------------------------------------------------------------------------------|----------------------------------------------------------------------------------------------------|--------|
| 5. | The picture to the right will pop up.                                                                                                    | AIS Class B Transceiver (COM153)  Connect Disconnect Write Configuration GNSS Status Other Vessels Diagnostics Servel Data                      | ration |
| 6. | If your AIS is not shown, click on the drop down list and select your AIS.                                                                                                    | Vessel Details: Output GNSS Sentences:  Ship's Name: GGA - Global Positioning System Fix Data GGL - Latitude, Longitude, Time of Fix and Status |        |
| 7. | Click on "Connect".                                                                                                    | MMSI Number: RMC - Recommended Minimum Data                                                                                                    |        |
| 8. | Now, you shall be connected at 38.400 baud.<br>When the connection between the AIS and the computer is done<br>you shall have the below text at the bottom left hand side:<br>Connected to Serial Port: AIS Class B Transceiver (COMLX.)<br>Where "x" is the COM port to which the AIS is connected. | Vessel Type:       <                                                                                                    |        |

Ready

# Get started with CTRX Graphene and CTRX Graphene+ – Program your information in the AIS –

| Cont. Program your AIS transponder:                        |                                                                                           |                                                                              |
|------------------------------------------------------------|-------------------------------------------------------------------------------------------|------------------------------------------------------------------------------|
|                                                            | proAIS2                                                                                   |                                                                              |
| 9. Fill your information in:                               | Ie Options Help UIS Class B Tran  Connect Disconnect Write Configuration Status: Ready    |                                                                              |
| • Ship Shane                                               | Configuration Office Status Office Versels Discounting Control Data Writer the configurat | ion values to the connected unit                                             |
|                                                            | Configuration Gross status Other vessels Diagnostics Senai Data                           | on values to the connected diffe                                             |
| • MIMISI number                                            | Vessel Details: Output GNSS Sentences:                                                    |                                                                              |
| 10. Select type of vessel under "Vessel Type:".            | GBS - Satellite Fault Detection                                                           |                                                                              |
| Click on the drop down list to see the options.            | GGA - Global Positioning System                                                           | m Fix Data                                                                   |
|                                                            | Call Sign: SFXXXX                                                                         | e of Fix and Status                                                          |
| 11. Enter the approximate position of your                 | MMSI Number: 265902160                                                                    | 1 Data                                                                       |
| GPS antenna where it is located on your boat               | Vessel Type: 37 = Vessel - Pleasure craft                                                 |                                                                              |
| (see picture) <del>.</del>                                 | Enable SBAS                                                                               |                                                                              |
| 12 IF you want your AIS to send out GPS information        | Ship's Dimensions and GNSS Antenna Location: Configure Baud Rates:                        |                                                                              |
| e g POS SOG and COG to e g your computer and               | NMEA1 Baud Rate:                                                                          |                                                                              |
| vour pavigational software, check the "PMC" have           | 2 - m 38400 -                                                                             |                                                                              |
|                                                            | MMEA2 Baud Rate:                                                                          |                                                                              |
| 12 Our recommendation is <b>NOT</b> to check the box       |                                                                                           |                                                                              |
| "Enable SPAS"                                              |                                                                                           |                                                                              |
| Ellable SDAS .                                             |                                                                                           |                                                                              |
| 14. Do not chonce these neuronstand                        |                                                                                           |                                                                              |
| 14. Do not change these parameters.                        |                                                                                           |                                                                              |
|                                                            |                                                                                           | UTC 14:43:45                                                                 |
|                                                            | 🖉 MMSI Confirmation                                                                       | -×-                                                                          |
| 15. When all information is entered, click on write Config | on .                                                                                      |                                                                              |
| 16. You wiil now get a warning text. —                     |                                                                                           | WARNING                                                                      |
| Verify your MMSI number and then click on Program          | if your MMSI number is correct.                                                           | me the MMSI of this AIS unit. You cannot change<br>is value once programmed. |

Plane check the value 265902160 Der UDS Logen Check Check C

# Get started with CTRX Graphene and CTRX Graphene+ – Check your GPS reception –

#### Check your GPS status:

- 1. Click on the "GNSS Status" tab.
- Here you can see how good your GPS reception is. If you have good/great reception and the GPS is navigating you shall see "3D Fix" in the field "Fix Status:"

#### NOTE!

- The orange bars will only be visible if you have checked the "Enable SBAS" box under the "Configuration" tab.
- The information with the bars *might* "jump around". I.e. all the bars might dissapear for a second and then come back, and do so "the whole time". This is normal. What you need to check is how many and how "good" your bars are.

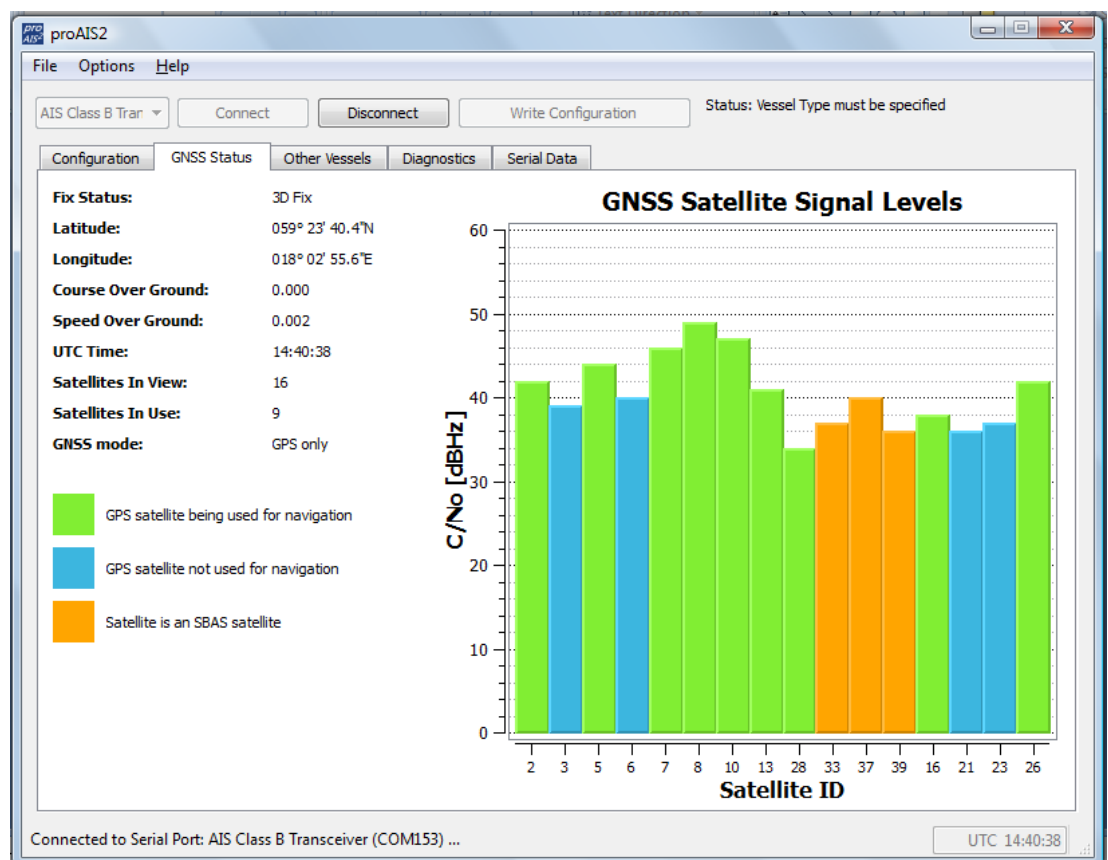

# Get started with CTRX Graphene and CTRX Graphene+ – See information from other vessels –

#### See what is around you:

- 1. Click on the "Other Vessels" tab.
- In this picture you can see all other vessels that are around you. You will see all sending Class A and Class B transponders within your VHF antenna receiving distance.

| •    | options <u>H</u> e | lp          |               |           |       |                 |        |                 |                   |            |       |
|------|--------------------|-------------|---------------|-----------|-------|-----------------|--------|-----------------|-------------------|------------|-------|
| IS C | lass B Tran 💌      | Connect     | Disco         | nnect     | ۷     | Vrite Configura | ation  | Status: Vessel  | Type must be spec | cified     |       |
| Con  | figuration         | GNSS Status | Other Vessels | Diagnosti | cs Se | erial Data      |        |                 |                   |            |       |
|      | MMSI               | Na          | me            | Call Sign | Class | Speed (kn)      | Course | Latitude        | Longitude         | Range (nm) | Beari |
| L    | 265522680          |             |               |           | Α     | 0,1             | 171,9  | 059° 19' 37.4"N | 018° 04' 30.9"E   | 4,14       |       |
| 2    | 265586630          | DJURGA      | RDEN 10       | SKGD      | Α     | 6,2             | 113,1  | 059° 19' 29.4"N | 018° 05' 26.6"E   | 4,38       |       |
| 3    | 265604470          | LINEA       |               | SJEC      | Α     | 0               | 14,2   | 059° 23' 17.1"N | 018° 19' 36.2"E   | 8,52       |       |
| Ļ    | 265522690          | SJOGUL      | L             | SKLJ      | А     | 0               | 271,2  | 059° 19' 39.0"N | 018° 04' 27.7"E   | 4,11       |       |
| 5    | 265192000          | OSTANV      | IK            | SENK      | Α     | 0               | 40,4   | 059° 18' 55.1"N | 018° 01' 24.0"E   | 4,83       |       |
| 5    | 265531930          | STE         | LLA           | SB6167    | В     | 0               | 0      | 059° 21' 9.0"N  | 018° 02' 43.9"E   | 2,53       |       |
|      | 265703010          | BAUGE       |               | SDWY      | Α     | 0               | 13,1   | 059° 19' 17.1"N | 018° 10' 11.2"E   | 5,75       |       |
|      | 265704260          |             |               |           | В     | 0               | 360    | 059° 19' 5.6"N  | 018° 05' 50.6"E   | 4,82       |       |
|      | 230184000          | SILJA SERI  | ENADE         | OJCS      | А     | 0               | 106,7  | 059° 21' 1.9"N  | 018° 06' 30.2"E   | 3,21       |       |
| 0    | 266027000          | VIKING CIN  | IDERELLA      | SEAI      | А     | 0               | 95,3   | 059° 19' 1.2"N  | 018° 05' 41.8"E   | 4,87       |       |
| 1    | 265546900          | CASTELL     | A             | SMJR      | Α     | 0,1             | 245,5  | 059° 23' 59.7"N | 018° 21' 1.4"E    | 9,23       |       |
| 2    | 275304000          |             |               |           | Α     | 0               | 308,8  | 059° 20' 39.7"N | 018° 07' 14.0"E   | 3,73       |       |
| 3    | 265518280          | M/S GOTSKA  | SANDON        | SMXK      | Α     | 0               | 321    | 059° 18' 37.2"N | 018° 06' 0.9"E    | 5,3        |       |
| .4   | 265558290          |             |               |           | А     | 2,5             | 291,5  | 059° 23' 42.3"N | 018° 26' 30.9"E   | 12,03      |       |
| 5    | 265549580          |             |               |           | Α     | 0,1             | 31,3   | 059° 05' 21.1"N | 018° 24' 49.7"E   | 21,51      |       |
| 16   | 265508900          | ELLEN       |               | SIDM      | А     | 0               | 312,8  | 059° 19' 14.2"N | 018° 06' 4.5"E    | 4,73       |       |
| 17   | 265520410          | VIBERO      |               | SCRX      | Α     | 0               | 186,8  | 059° 19' 44.5"N | 018° 04' 31.7"E   | 4,02       |       |
| 18   | 265577460          |             |               |           | Α     | 0               | 288,6  | 059° 15' 35.1"N | 017° 51' 48.4"E   | 9,9        |       |
| 19   | 265704270          |             |               |           | В     | 0               | 360    | 059° 19' 5.4"N  | 018° 05' 49.3"E   | 4,82       |       |
| 20   | 265701960          | TU          | LLE           | SFC5281   | В     | 0               | 0      | 059° 20' 31.1"N | 018° 00' 21.9"E   | 3,42       |       |
| 21   | 265628610          | JOF         | IAN           | SGYX      | В     | 0               | 0      | 059° 20' 45.0"N | 018° 07' 3.2"E    | 3,61       |       |
| 22   | 265321000          | MYSING      |               | SGPC      | А     | 0,1             | 142    | 059° 21' 5.2"N  | 018° 15' 50.0"E   | 7,08       |       |
| 23   | 265536500          |             |               |           | A     | 6,5             | 139,7  | 059° 16' 10.9"N | 017° 50' 56.9"E   | 9,68       |       |
| •    |                    |             |               |           |       |                 |        |                 |                   |            | ÷.    |

# Get started with CTRX Graphene and CTRX Graphene+ – Diagnostics of your AIS transponder –

| What is                               | s the status of your AIS & VHF antenna system:                                                             | AIS <sup>2</sup>                                                                                                    | proAIS2                                                                                          |              |                                                                                                    |                                                       |                             |
|---------------------------------------|----------------------------------------------------------------------------------------------------|----------------------------------------------------------------------------------------------------|--------------------------------------------------------------------------------------------------|--------------|----------------------------------------------------------------------------------------------------|-------------------------------------------------------|-----------------------------|
| 1. Clic                               | k on the "Diagnostics" tab.                                                                                | File     Options     Help       AIS Class B Tran     Connect     Disconnect     Write Configuration       Status:     Configuration saved to the AIS |                                                                                                  |              |                                                                                                    | ion saved to the AIS                                  |                             |
| 2. Her<br>If it<br>not                | re you can see if your AIS is sending, or not.<br>is NOT sending you can get an idea why it is<br>sending. |                                                                                                    | Configuration GNSS Status Other<br>Checklist:<br>AIS Transceiver MMSI Valid<br>GNSS Position Fix | Vessels [    | Diagnostics Serial Data<br>Internal Data:<br>AIS Software Version:<br>Bootloader Version:                                    | 040200.01.07.11<br>040100.01.00.08                    | Status:<br>OK<br>TX Timeout |
| NOTE!:<br>• If yo<br>3 m              | ou are moving below 2 knots it will take up to<br>ninutes before your AIS is sending the first time!       |                                                                                                    | AIS has transmitted a Position Report<br>AIS Antenna<br>AIS has received a Position Report       | $\checkmark$ | PCA S/N:<br>Product S/N:<br>Voltage Standing Wave Ratio<br>(VSWR):                                                           | 501429111071                                          | Error<br>Silent Mode        |
| <ul> <li>In c<br/>sup</li> </ul>      | order for the AIS to be able to send, your power<br>ply, "Power supply voltage", must be over              |                                                                                                    | Power supply OK<br>Statistics:                                                                   | $\checkmark$ | Power supply voltage:<br>Messages:                                                                                           | 12.6V                                                 |                             |
| 10.0                                  | ovDC.                                                                                                    |                                                                                                    | Received messages channel A<br>Received messages channel B                                       | 1869<br>1798 | Time           1         14:38:22         TX attempt failed (msg           2         14:38:51         TX attempt failed (msg | Description<br>g 18 TX Disabled)<br>g 18 TX Disabled) |                             |
| <ul> <li>If y</li> <li>con</li> </ul> | If you have a bad VHF antenna system (cables, connectors, and/or the VHF antenna) your AIS                 |                                                                                                    | Transmitted messages channel A                                                                   | 2            | 3 14:39:22 TX attempt failed (msc<br>Alarms:                                                                                 | g 18 TX Disabled)                                     |                             |
| will<br>The<br><b>mu</b>              | not send its information.<br>e value "Voltage Standing Wave Ratio (VSWR)"<br>st not exceed "2.0:1".        |                                                                                                    | Reset                                                                                            | 1            | No. Time ACK                                                                                                    | Di                                                    | escription                  |
| to c                                  | to check your VHF antenna system.                                                                          |                                                                                                    |                                                                                                  |              |                                                                                                    |                                                       | UTC 1                       |

- In this example there is no value in the "Product S/N" field. This depends on that the above picture is taken from a demo unit. In your software you should have the serial number of your AIS unit in this field.
- IF you activate "Silent Mode" by clicking on the "button" in the software you **MUST deactivate** the <u>Silent Mode in the software</u>. It is not possible to turn the Silent Mode off from the AIS unit if it is activated in the "proAIS2" software!

# Get started with CTRX Graphene and CTRX Graphene+ – Serial data –

#### Serial data:

- 1. Click on the "Serial Data" tab
- 2. Here you can see what data (raw data) that the AIS is sending out to other vessels.

| 🗱 proAIS2                                                                                                    |              |
|----------------------------------------------------------------------------------------------------|--------------|
| File Options Help                                                                                                    |              |
| AIS Class B Tran v Connect Disconnect Write Configuration Status: Configuration saved to the                                                                                                    | he AIS       |
| Configuration GNSS Status Other Vessels Diagnostics Serial Data                                                                                                    |              |
| <pre>!AIVDO,1,1,,,B3UUHD0008Dasn`01POQ3wl5oPO6,0*24<br/>!AIVDM,1,1,A,13uAPtPP011Bg:0QtIMtPgwB2H6q,0*30<br/>!AIVDM,1,1,A,13uAPtPP011Bg:0QtIMtPgwB2H6q,0*30<br/>!AIVDM,2,1,7,A,53u&gt;<u00001<mob221=@u9<d5:2222222222101@m4340ht788888888888,0*01<br>!AIVDM,2,2,7,A,88888888888,2*2B<br/>!AIVDM,2,2,8,B,53u&gt;<u000001<mob221=@u9<d5:222222222220t1@m4340ht788888888888,0*0d<br>!AIVDM,2,2,8,B,88888888888,2*27<br/>!AIVDM,1,1,A,402R3K1ulaff`1@bDlQplpA000S:,0*0D<br/>!AIVDM,1,1,A,402R3K1ulaff`1@bDlQplpA000S:,0*0D<br/>!AIVDM,1,1,A,402R3K1ulaff`1@bDlQplpA000S:,0*0D<br/>!AIVDM,1,1,A,402R3K1ulaff`1@bDlQ000,0*35<br/>!AIVDM,1,1,A,13uC=MPF001CG:fQvno@NwwB0&lt;1F,0*2C<br/>!AIVDM,1,1,A,13uC=MPF001CG:fQvno@NwwB0&lt;1F,0*2C<br/>!AIVDM,1,1,A,13uC=MPF001CG:fQvno@NwwB0&lt;1F,0*5F<br/>!AIVDM,1,1,A,13uPdP000Cgc8h2QCHV8gwB2L0n,0*5F<br/>!AIVDM,1,1,A,13uFd9D000QC0APQCVFV8gwB2L0n,0*5F<br/>!AIVDM,1,1,A,13u=TegP001BSNLQtdTn`vwB08Hv,0*5D<br/>!AIVDM,1,1,A,13u=TegP001BSNLQtTn`vwB08Hv,0*5D<br/>!AIVDM,2,2,9,B,0000000000,2*2E<br/>!AIVDM,2,1,9,B,53uLerT00001&lt;%PO00tEShUPD000000000000000000000000000000000000</u000001<mob221=@u9<d5:222222222220t1@m4340ht788888888888,0*0d<br></u00001<mob221=@u9<d5:2222222222101@m4340ht788888888888,0*01<br></pre> | Log To File  |
| Enter Commands:                                                                                                    |              |
|                                                                                                    | Send         |
|                                                                                                    | UTC 14:46:43 |